## How to resolve the connection problem of JAIST Wi-Fi

- There is a problem that JAIST Wi-Fi service is not working even though the digital certificate is installed .
- It occurs in the case of digital certificate issued after 13<sup>th</sup> April.

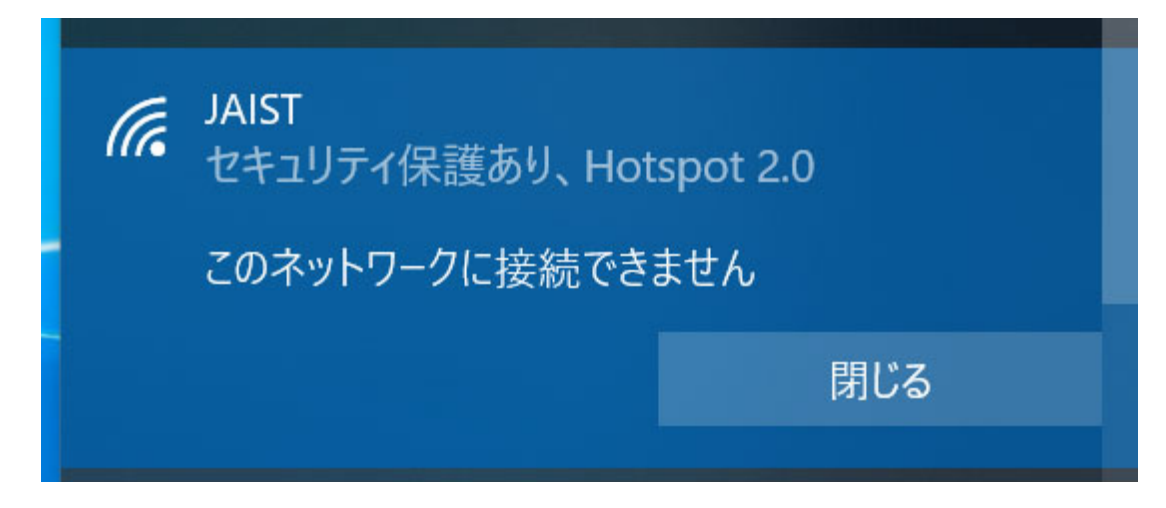

#### Step 1. Download the intermediate CA certificate

- First, connect to other Wireless LAN and download the intermediate CA certificate issued in [15:00, 26<sup>th</sup> December, 2016~12:59, 3<sup>rd</sup> April, 2020] by [S/MIME SHA-2 Agent] as following link
  - <u>https://repo1.secomtrust.net/sppca/nii/odca3/</u>

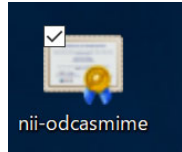

| 【S/MIME用 SHA-2認証局】                   |                                                                                                    |        |
|--------------------------------------|----------------------------------------------------------------------------------------------------|--------|
| 発行日時                                 | 中間CA証明書名<br>SHA1 Finger Print<br>SHA256 Finger Print                                                                                                    | ダウンロード |
| 2020年4月13日13:00~                     | 国立情報学研究所 オープンドメイン S/MIME用 SHA-2認証局(NII Open Domain CATIME CA) CA証明書(nii-odcasmime202003.cer)<br>b7 17 6d f0 03 52 3d 53 58 3c 93 32 c7 27 42 66 d8 bf 68 90<br>69 b5 52 ab c3 7a 3b c8 81 46 b4 34 38 66 86 28 16 2c 9b 37 7a 63 98 22 60 90 c1 df e0 a9 c3 df | PEM    |
| 2016年12月26日15:00~<br>2020年4月13日12:59 | 国立情報学研究所 オープンドメイン S/MIME用 SHA-2認証局(NII Open Domain S/MIME CA) CA証明書(nii-odcasmime.cer)<br>89 d7 0f 34 b6 25 d9 0e 3e 60 ab 35 d3 3e 31 d9 c0 33 74 ae<br>d8 df 7e 11 83 d6 de f5 61 d8 4d 56 e6 21 a6 f3 6a 06 5d c7 17 f3 95 9b b3 ba fc 82 45 56 d4 8c       | PEM    |
| 2015年4月1日~<br>2016年12月26日11:00       | 国立情報学研究所 オープンドメイン SHA-2認証局(NII Open Domain CA - G4) CA証明書(nii-odca3sha2.cer)<br>a6 10 e6 a2 03 07 51 a7 da 45 ec 85 f2 a4 28 bc 87 07 24 bc<br>65 40 cf cf 74 3e 84 ab 2d 67 86 6f 2f 13 a5 3f e7 af 2e 89 77 a5 c1 68 1f e0 7a 18 69 62 0d d1                 | PEM    |

#### Step 2. Open the Internet options

- Go to the Cortana (the symbol " $\bigcirc$ " at Windows taskbar)
- Type "Internet"
- Choose "Internet Options"

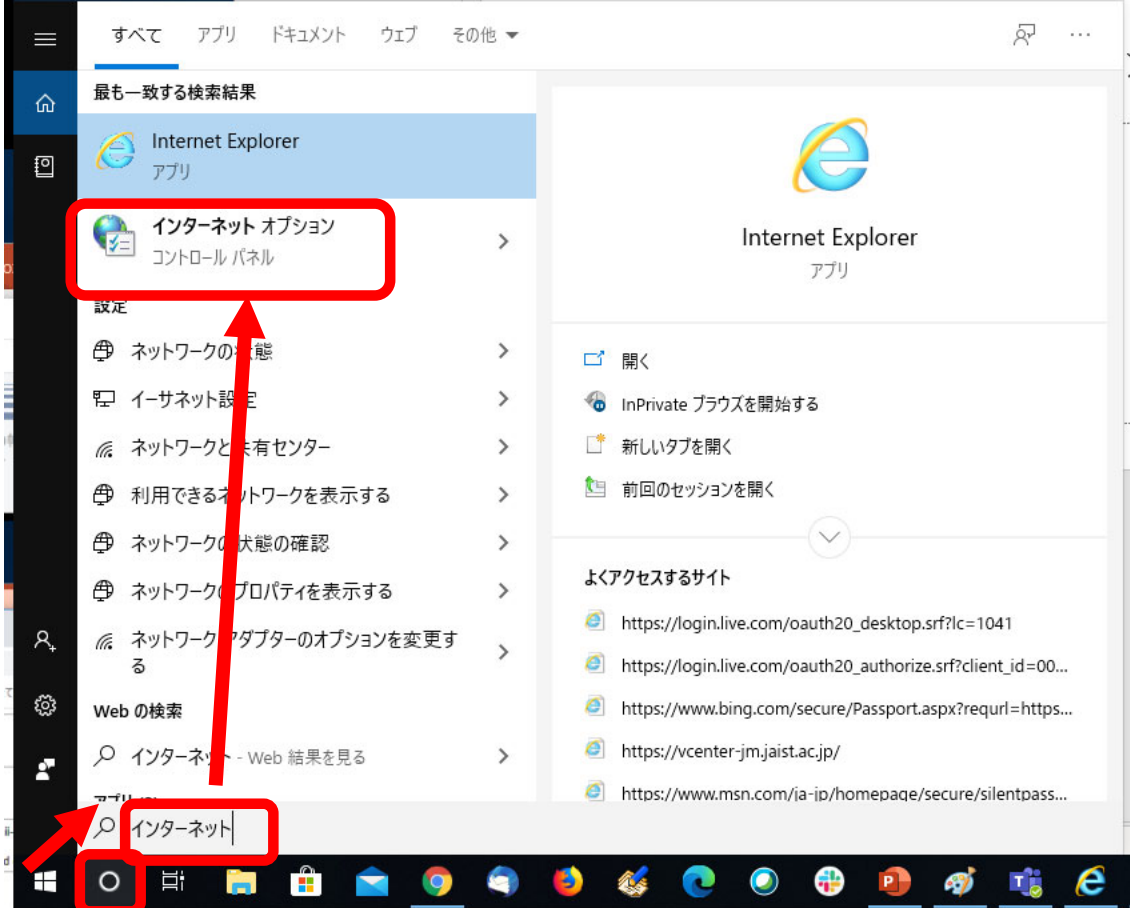

#### Step 3. Delete invalid intermediate CA certificate

- Click the option as follows and delete the intermediate certificate
  - [Content]
  - [Certificates]
  - [Intermediate Certification Authorities]
  - Choose NII Open D…
    Expiration Date: 2029…
  - Remove it
  - Close control panel of Internet Options

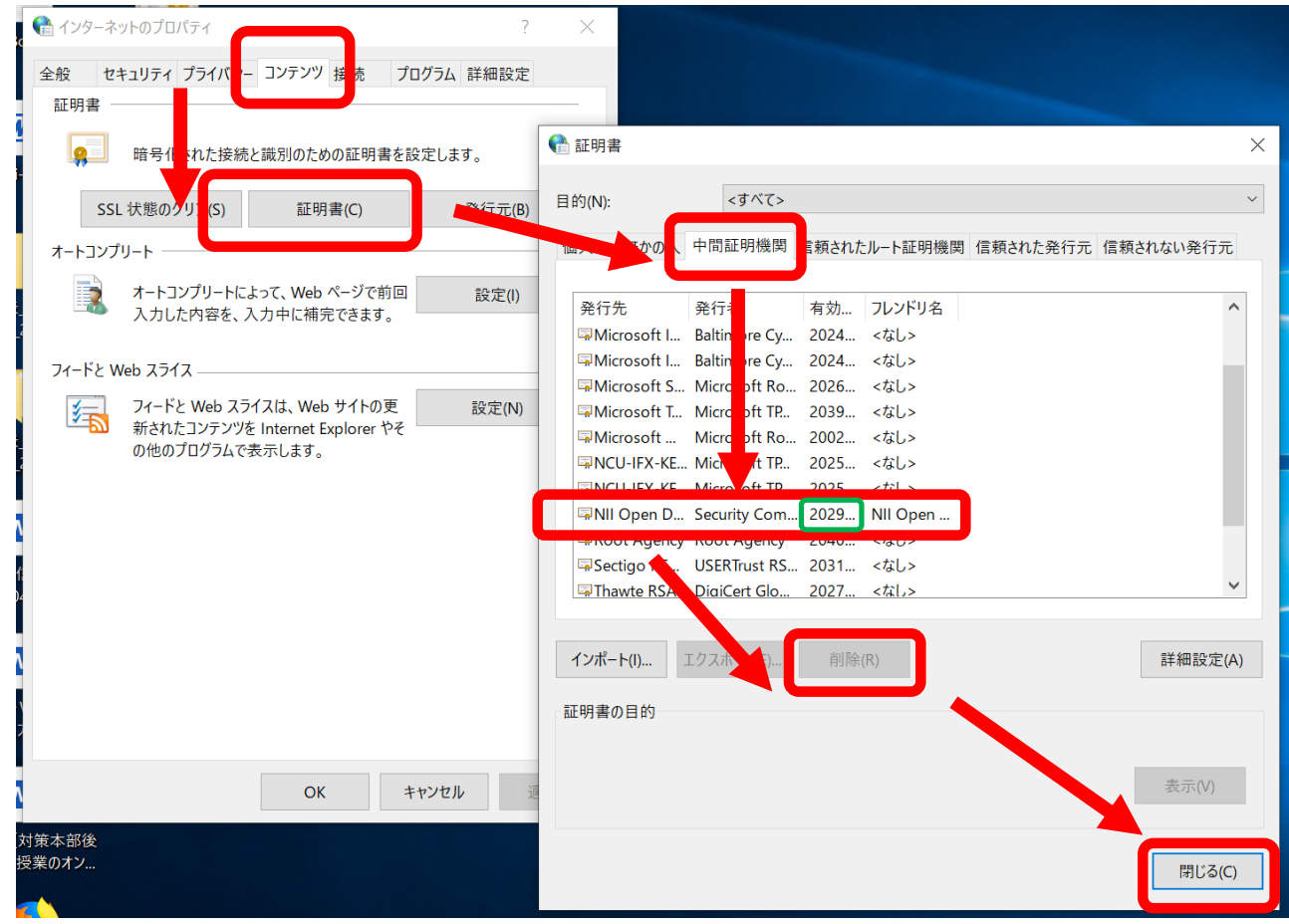

#### Step 4. Import downloaded intermediate CA certificate

- Double click the certificate downloaded by the Step 1
  - Click [Install Certificate ···]
  - Click [Next]
  - OK

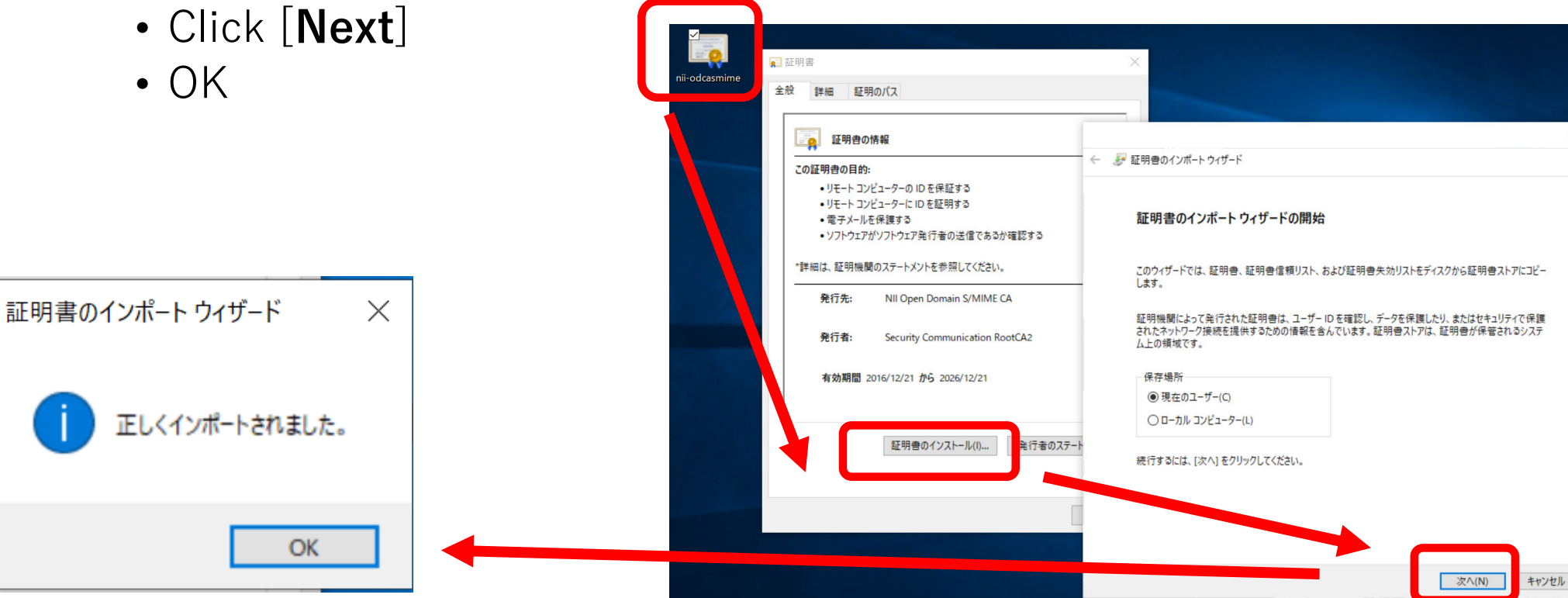

# Step 5. Reboot the Windows and connect the JAIST Wi-Fi again

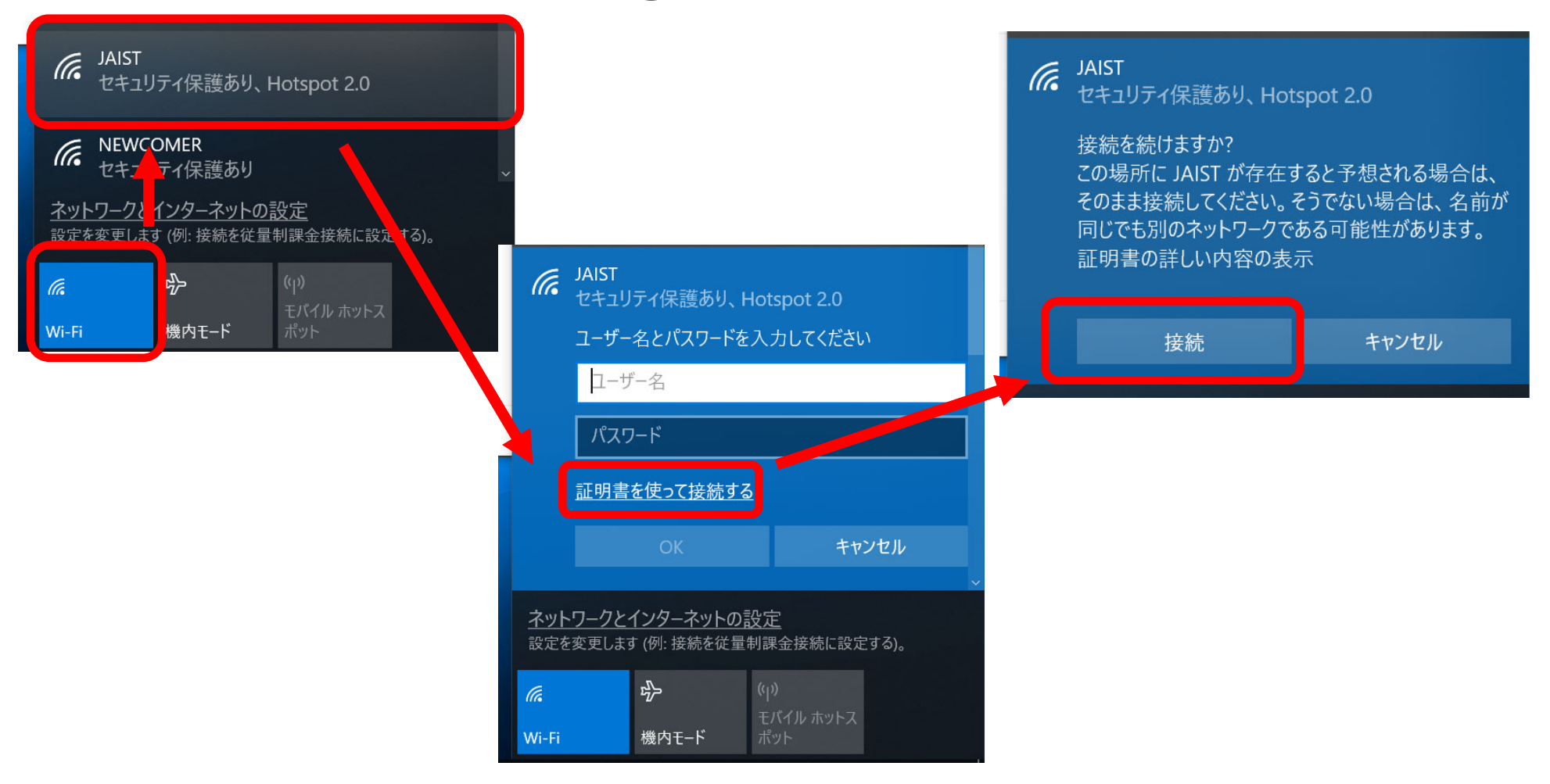

### Notice

- If you install the digital certificate again, the non-working digital certificate may be imported and you may not be able to connect again
- If such situation happens again, remove the non-working certificate (expiration year:2029) and reboot the system.